## DeconTools\_Autoprocessor & DeconConsole.exe

This document contains information on:

- DeconTools\_Autoprocessor
- DeconConsole.exe
- The DeconTools parameter file.

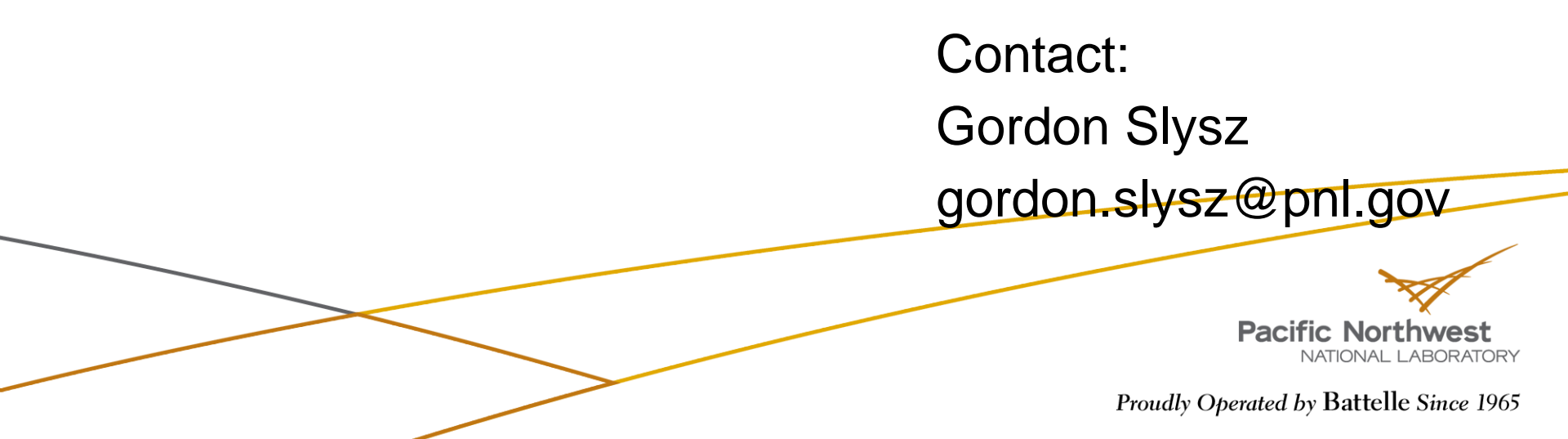

# DeconTools\_Autoprocessor & DeconConsole.exe

- DeconTools\_Autoprocessor:
  - User interface
  - Supports batch processing of files
- DeconConsole.exe
  - Console-based automated processing
  - Useful for insertion into multi-step, multi-application workflows

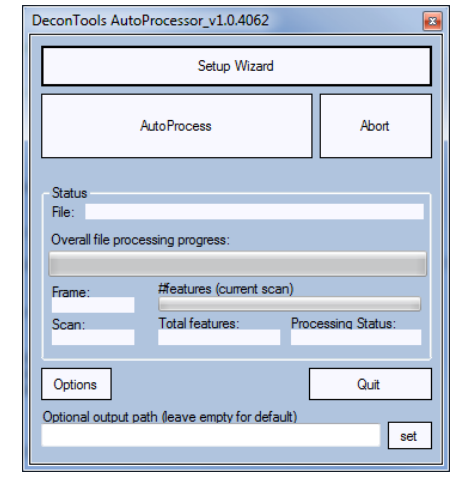

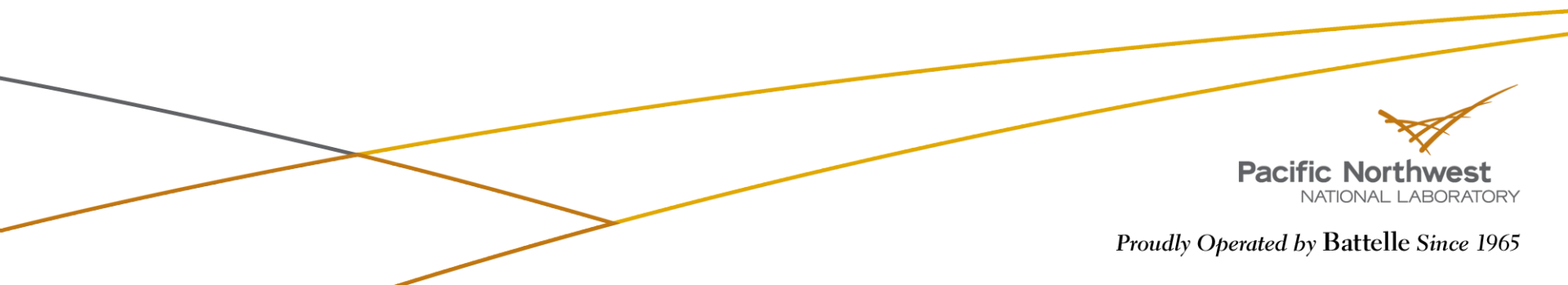

#### For automated MS Feature finding (deconvolution)

| DeconTools AutoProcessor_v1.0.4062                                          | <b>×</b> |                                          |
|-----------------------------------------------------------------------------|----------|------------------------------------------|
| Setup Wizard                                                                |          |                                          |
| AutoProcess                                                                 | Abort    | 1. Click 'Setup Wizard'                  |
| Status<br>File:<br>Overall file processing progress:                        |          |                                          |
| Frame: #features (current scan)<br>Scan: Total features: Processing Status: |          |                                          |
| Options [<br>Optional output path (leave empty for default)                 | Quit     |                                          |
|                                                                             |          | Pacific Northwest<br>NATIONAL LABORATORY |
|                                                                             |          | Proudly Operated by Battelle Since 1965  |

#### **DeconTools\_Autoprocessor: selecting the** target MS datafile

| Select files for processing         Enter folder path:         \vprotoapps\UserData\Slysz\DeconTools_TestFiles         Extension Filter: | <ol> <li>Click 'Setup Wizard'</li> <li>Navigate to the folder<br/>that contains the target<br/>MS datafile.</li> </ol> |
|----------------------------------------------------------------------------------------------------|----------------------------------------------------------------------------------------------------|
| Clear Selections Cancel Done                                                                                                    |                                                                                                    |
|                                                                                                    | Pacific Northwest<br>NATIONAL LABORATORY                                                                               |
|                                                                                                    | Proudly Operated by Battelle Since 1965                                                                                |

# DeconTools\_Autoprocessor: selecting the target MS datafile

| Enter folder path:<br>G:\Gord\Data\Zaia_agilentD                                                                                                    |      |                 |
|----------------------------------------------------------------------------------------------------|------|-----------------|
| Extension Filter:                                                                                                    | ne 1 | Cli             |
| Files available: Note you can drag&drop from Explor<br>G:\Gord\Data\Zaia_agilentD\GS080708-003.d                                                                                                    | rer  |                 |
| G:\Gord\Data\Zaia_agilentD\9T_Normal_2007_02_15.xml<br>G:\Gord\Data\Zaia_agilentD\GS080708-003_isos.csv<br>G:\Gord\Data\Zaia_agilentD\GS080708-003_log.txt<br>G:\Gord\Data\Zaia_agilentD\GS080708-003_scans.csv | 2.   | Na<br>tha<br>MS |
|                                                                                                    | 3.   | Se              |
| ↓ ①                                                                                                    |      | an              |
| G:\Gord\Data\Zaia_agilentD\GS080708-003.d                                                                                                    |      |                 |
|                                                                                                    |      |                 |
|                                                                                                    |      |                 |
|                                                                                                    |      |                 |
|                                                                                                    |      |                 |
|                                                                                                    |      |                 |

. Click 'Setup Wizard'

 Navigate to the folder that contains the target MS datafile.

Pacific Northwest

Proudly Operated by Battelle Since 1965

NATIONAL LABORATORY

 Select the file/folder and click 'Done'

#### **DeconTools\_Autoprocessor: selecting the parameter file**

| 🖉 💭 🗢 🚺 🕨 Corr                                                       | nputer         | ▶ LaCie (G:) ▶ Gord ▶ Data ▶ Zaia_agilentE | ) 🕨 👻 🖣            | Search Zaia                         | _agilentD | ۶     |
|----------------------------------------------------------------------|----------------|--------------------------------------------|--------------------|-------------------------------------|-----------|-------|
| Organize 👻 New                                                       | folder         | ,                                          |                    |                                     |           |       |
| 🗓 Recent Places                                                      | *              | Name                                       | Date modified      | Туре                                | Size      |       |
| 🚝 1 thurster                                                         |                | 🐌 GS080708-003.d                           | 9/28/2010 4:40 PM  | File folder                         |           |       |
| De sum sute                                                          |                | 📄 9T_Normal_2007_02_15.xml                 | 10/11/2010 5:34 PM | XML File                            |           | 43 KB |
| Documents                                                            |                | SampleParameterFile.xml                    | 10/11/2010 11:24   | XML File                            |           | 44 KB |
| My Resources<br>O16018<br>Pictures<br>Projects<br>Videos<br>Computer | H .            |                                            |                    |                                     |           |       |
| F                                                                    | ile <u>n</u> a | me: SampleParameterFile.xml                | •                  | <ul> <li>xml files (*.*)</li> </ul> |           | •     |

 Select a .XML parameter file. This parameter file is the same one used in earlier versions of DeconTools.

\*\*Note: A sample parameter file is provided (same folder as DeconToolsAutoprocessor.exe)

Pacific Northwest NATIONAL LABORATORY

| Setup Wizard                         |                                           |            |              |     |
|--------------------------------------|-------------------------------------------|------------|--------------|-----|
|                                      | AutoProcess                               |            | Abor         | t   |
| Status<br>File:<br>Overall file proc | essing progress:                          |            |              |     |
| Frame:<br>Scan:                      | #features (current sca<br>Total features: | n)<br>Proc | essing Statu | 8:  |
| Options<br>ptional output p          | bath (leave empty for defa                | ult)       | Quit         | set |
|                                      |                                           |            |              |     |

4. Select a .XML parameter file. This parameter file is the same one used in earlier versions of DeconTools.

5. Click 'AutoProcess'

Pacific Northwest NATIONAL LABORATORY

#### Things to note:

- Three files are created in the same folder as the original MS datafile folder:
  - the \_isos.txt file
  - the \_scan.txt file
  - the \_log.txt file

| DeconTools Aut                      | coProcessor_v1.0.3936 🛛 🔯                            |  |  |  |  |  |  |
|-------------------------------------|------------------------------------------------------|--|--|--|--|--|--|
|                                     | Setup Wizard                                         |  |  |  |  |  |  |
|                                     | AutoProcess Abort                                    |  |  |  |  |  |  |
| Status<br>File:<br>Overall file pro | Status<br>File:<br>Overall file processing progress: |  |  |  |  |  |  |
| Frame:<br>Scan:                     | Total features: Processing Status:                   |  |  |  |  |  |  |
| Options<br>Optional output          | Quit<br>path (leave empty for default)<br>set        |  |  |  |  |  |  |

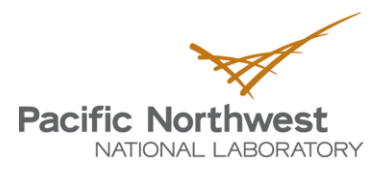

Log file is created in the same folder as the raw data file. This can be opened unobtrusively. The log file is updated every 15 minutes, so this is another way of monitoring progress.

| 🕢 EditPad Pro - [G:\Gord\Data\Zaia_agilentD\GS080708-003_log.txt]                                                                                                    |              |
|----------------------------------------------------------------------------------------------------|--------------|
| <u>F</u> ile <u>E</u> dit <u>P</u> roject <u>S</u> earch <u>B</u> lock <u>M</u> ark Fo <u>l</u> d <u>T</u> ools M <u>a</u> cros E <u>x</u> tra <u>C</u> onvert <u>O</u> ptions <u>V</u> iew <u>H</u> elp |              |
| D + 💩 🚹 + 🗟 🎕 👖 + 🕒 + 🖸 + 🥝 + 🛷 D 🖻 🌮 🔍 🍳 🔍 🗟 🛃 T + 📃 +                                                                                                    |              |
| Untitled 📋 9T_Normal_2007_02_15.xml 📋 G5080708-003_log.txt 📋 SampleParameterFile.xml 🗮 X                                                                                                    |              |
| 10/11/2010 5:34:31 PM DeconTools.Backend.dll version = v1.0.3936.28398                                                                                                    |              |
| 10/11/2010 5:34:31 PM ParameterFile = 9T_Normal_2007_02_15.xml                                                                                                    |              |
| 10/11/2010 5:34:31 PM DeconEngine version = v1.0.3924.26313                                                                                                    |              |
| 10/11/2010 5:34:31 PM RapidEngine version = v1.0.3165.35432                                                                                                    |              |
| 10/11/2010 5:34:31 PM UIMFLibrary version = v1.0.3819.22135                                                                                                    |              |
| 10/11/2010 5:34:32 PM Deconvolution_Algorithm = DeconTools.Backend.ProcessingTasks.HornDeconvolutor                                                                                                    |              |
| 10/11/2010 5:34:32 PM Started file processing                                                                                                    |              |
| 10/11/2010 5:49:33 PM Processed scan/frame 1820, 60.7% complete, 20058 accumulated features                                                                                                    |              |
| 10/11/2010 6:04:34 PM Processed scan/frame 2822, 94.1% complete, 32906 accumulated features                                                                                                    |              |
| 10/11/2010 6:07:56 PM Finished file processing                                                                                                    |              |
| 10/11/2010 6:07:56 PM total processing time = 01:33:24                                                                                                    |              |
| 10/11/2010 6:07:56 PM total features = 34487                                                                                                    |              |
|                                                                                                    |              |
|                                                                                                    |              |
|                                                                                                    |              |
| 12: 47 Insert 803 Licensed to: Battelle EMSL for the US DOE, Matthew Monroe Copyright © 1996-2010 Jan Go                                                                                                 |              |
|                                                                                                    | IC Northwest |

NATIONAL LABORATORY

- DeconConsole.exe is console-based means of automating MS\_feature extraction.
  - requires two arguments:
    - filename
    - DeconTools parameter file (.xml). This is the same parameter file used in previous versions of DeconTools.

Sample command, entered at a DOS prompt: DeconConsole.exe BSA\_TOF4.d SampleParameterFile\_Scans10-12.xml

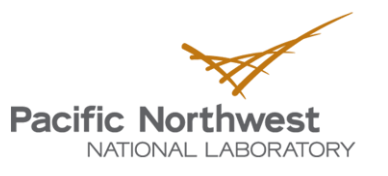

| <pre>SampleParameterFile.xml  <?xml version="1.0" encoding="utf-8" standalone="yes"?>  <pre>context</pre> </pre> <pre>context</pre> <pre>context</pre> <pre>co</pre> | The peak parameters. The<br>PeakBackgroundRatio is a key parameter.<br>A low value will result in many peaks<br>being detected. Too many peaks greatly<br>slow down deconvolution (THRASH) |
|----------------------------------------------------------------------------------------------------|----------------------------------------------------------------------------------------------------|
| <pre><writepeakstotextfile>False</writepeakstotextfile>                           </pre>                                                                                                    | Set this to 'TRUE' to export all detected peaks. Look for a _peaks.txt file.                                                                                                    |
| <pre></pre>                                                                                                    |                                                                                                    |
| <pre><li><ignoremsnscans>False</ignoremsnscans> <!--/DTAGenerationParameters-->    C4.9384 H7.7583 N1.3577 01.4773 S0.0417 1 0.3<!--/maxFit--> 10 </li></pre>                                                                                                    | Deconvolution parameters.<br>HornTransform = THRASH.                                                                                                    |
|                                                                                                    | Pacific Northwest<br>NATIONAL LABORATORY                                                                                                    |

| L. |                                                                                                    |                                                                                                    |
|----|----------------------------------------------------------------------------------------------------|----------------------------------------------------------------------------------------------------|
| Ė  | <horntransformparameters></horntransformparameters>                                                                                                    |                                                                                                    |
|    | <pre><morntransformarameters> </morntransformarameters></pre> </th <th>THRASH deconvolution parameters</th>                                                                                                    | THRASH deconvolution parameters                                                                                                    |
|    | <pre><sumspectra>False</sumspectra><br/><sumspectraacrossscanrange>False</sumspectraacrossscanrange>FalseFalse<br/><numberofscanstoadvance>@</numberofscanstoadvance><br/><sumspectraacrossframerange>True</sumspectraacrossframerange><br/><numberofframestosumover>3</numberofframestosumover><br/><isactualmonomzused>False</isactualmonomzused><br/><leftfitstringencyfactor>1</leftfitstringencyfactor><br/><rightfitstringencyfactor>1</rightfitstringencyfactor><br/><userapiddeconvolution>False</userapiddeconvolution><br/><replacerapidscorewithhornfitscore>False<numpeaksusedinabundance>1</numpeaksusedinabundance><br/></replacerapidscorewithhornfitscore></pre> | Summing parameters. Set<br>SumSpectraAcrossScanRange to 'TRUE' to<br>sum across scans.<br>NumberOfScansToSumOver represents the<br>+/- number of scans to sum. |
|    | <pre><miscellaneous>     False    </miscellaneous></pre>                                                                                                    | Pacific Northwest                                                                                                    |

| </th <th>DTAGenerationParameters&gt;</th> <th></th>           | DTAGenerationParameters>                                                              |                                        |
|---------------------------------------------------------------|---------------------------------------------------------------------------------------|----------------------------------------|
| <h< td=""><td>ornTransformParameters&gt;</td><td></td></h<>   | ornTransformParameters>                                                               |                                        |
|                                                               | <tagformula></tagformula>                                                             |                                        |
|                                                               | AveragineFormula>C4.9384 H7.7583 N1.3577 01.4773 S0.0417                              |                                        |
|                                                               | <deleteintensitythreshold>1</deleteintensitythreshold>                                |                                        |
|                                                               | <maxfit>0.3</maxfit>                                                                  |                                        |
|                                                               | <minintensityforscore>10</minintensityforscore>                                       |                                        |
|                                                               | <maxcharge>10</maxcharge>                                                             |                                        |
|                                                               | <maxmw>10000</maxmw>                                                                  |                                        |
|                                                               | <numpeaksforshoulder>1</numpeaksforshoulder>                                          |                                        |
|                                                               | <o16o18media>False</o16o18media>                                                      |                                        |
|                                                               | <peptideminbackgroundratio>1</peptideminbackgroundratio>                              |                                        |
|                                                               | <useabsolutepeptideintensity>False</useabsolutepeptideintensity>                      |                                        |
|                                                               | <absolutepeptideintensity>0</absolutepeptideintensity>                                |                                        |
|                                                               | <thrashornot>True</thrashornot>                                                       |                                        |
|                                                               | <pre><checkallpatternsagainstcharge1>False</checkallpatternsagainstcharge1></pre>     |                                        |
|                                                               | <completefit>False</completefit>                                                      |                                        |
|                                                               | <ccmass>1.00727649</ccmass>                                                           |                                        |
|                                                               | <isotopefittype>AREA</isotopefittype>                                                 | RAPID deconvolution. See Park et al    |
|                                                               | <usemercurycaching>True</usemercurycaching>                                           | (2008). Set this to 'True' to override |
| <\$                                                           | umSpectra>False                                                                       | THRASH deconvolution.                  |
| <\$                                                           | umSpectraAcrossScanRange>False                                                        |                                        |
| <n< td=""><td>umberOfScansToSumOver&gt;1</td><td></td></n<>   | umberOfScansToSumOver>1                                                               |                                        |
| <n< td=""><td>umberOfScansToAdvance&gt;0</td><td></td></n<>   | umberOfScansToAdvance>0                                                               |                                        |
| <\$                                                           | umSpectraAcrossFrameRange>True <td></td>                                              |                                        |
| <n< td=""><td>umberOfFramesToSumOver&gt;3<td></td></td></n<>  | umberOfFramesToSumOver>3 <td></td>                                                    |                                        |
| <b>&lt;</b> I                                                 | sActualMonoMZUsed>False <td></td>                                                     |                                        |
| <l< td=""><td>eftFitStringencyFactor&gt;1</td><td></td></l<>  | eftFitStringencyFactor>1                                                              |                                        |
| <r< td=""><td>ightFitStringencyFactor&gt;1</td><td></td></r<> | ightFitStringencyFactor>1                                                             |                                        |
| <b>&lt;</b> U                                                 | seRAPIDDeconvolution>False                                                            |                                        |
|                                                               | <replacerapidscorewithhornfitscore>False<td></td></replacerapidscorewithhornfitscore> |                                        |
|                                                               | <numpeaksusedinabundance>1</numpeaksusedinabundance>                                  | Miscellaneous section.                 |
|                                                               |                                                                                       | 1                                      |
| <m< td=""><td>iscellaneous&gt;</td><td></td></m<>             | iscellaneous>                                                                         |                                        |
|                                                               | <usescanrange>False</usescanrange>                                                    |                                        |
|                                                               |                                                                                       |                                        |

| <pre><replacerapidscorewithhornfitscore>False1 </replacerapidscorewithhornfitscore></pre> | Set 'UseScanRange' to 'True' if you want to<br>restrict processing to a certain region of the<br>MS data file. Then set the boundaries<br>"MinScan" and "MayScan" |
|-------------------------------------------------------------------------------------------|----------------------------------------------------------------------------------------------------|
| E KMiscellaneous>                                                                         | MINSCAN AND MAXSCAN .                                                                                                    |
| <pre></pre>                                                                               |                                                                                                    |
| <maxscan>6000</maxscan>                                                                   |                                                                                                    |
| <usem7range>True</usem7range>                                                             | Sotting this to 'TPLIE' means that the mass                                                                                                    |
| <pre><minmz>200</minmz></pre>                                                             | security this to TROE means that the mass                                                                                                    |
| <maxmz>2000</maxmz>                                                                       | spectrum will be Savitzky-Golay smoothed.                                                                                                    |
| <pre><applysavitzkygolay>False</applysavitzkygolay></pre>                                 |                                                                                                    |
| <sgnumleft>2</sgnumleft>                                                                  | Setting this to 'TRUE' will result in zero-                                                                                                    |
| <sgnumright>2</sgnumright>                                                                | filling Good to use for sparse, raw data                                                                                                    |
| <sgorder>2</sgorder>                                                                      |                                                                                                    |
| <zerofilldiscontinousareas>False<td></td></zerofilldiscontinousareas>                     |                                                                                                    |
| <numzerostofill>3</numzerostofill>                                                        |                                                                                                    |
| <processmsms>False</processmsms>                                                          |                                                                                                    |
| <exportfiletype>TEXT</exportfiletype>                                                     |                                                                                                    |
| <pre><detectpeaksonly_nodeconvolution>False</detectpeaksonly_nodeconvolution></pre>       |                                                                                                    |
| <process_ms>True</process_ms>                                                             |                                                                                                    |
| <pre></pre>                                                                               | Setting this to 'TRUE' means that only                                                                                                    |
| ± <elementisotopes></elementisotopes>                                                     | peaks will be detected and no                                                                                                    |
| <pre></pre>                                                                               | deconvolution will be performed. Ensure                                                                                                    |
|                                                                                           | that you set the 'WritePeaksToTextFile' set                                                                                                    |
|                                                                                           | that you set the whiter eaks for exit lie set                                                                                                    |
|                                                                                           |                                                                                                    |
|                                                                                           |                                                                                                    |
|                                                                                           | Pacific Northwest<br>NATIONAL LABORATORY                                                                                                    |
| 14                                                                                        | Proudly Operated by Battelle Since 1965                                                                                                    |